#### 教育用擬似ミクロデータの符号表から

#### SAS データセット用の変数ラベルと変数フォーマットを自動作成する SAS プログラム

(公財) 統計情報研究開発センター 周防 節雄

要旨

日本の政府機関が作成したミクロデータには、メタ情報として「符号表」が付随している。この符号表は、政府機関共通の 「政府統計個票データレイアウト標準記法」(平成18年)に準拠して作成されており、エクセルファイルでネットからもアクセ ス・保存が出来る。そこには、変数名、変数の長さ、ラベル、変数コード値とその内容等が階層構造で表現されている。本報告 では、統計センター提供の全国消費実態調査から作成された教育用擬似ミクロデータを SAS データセットに取り込んだ後、符 号表から SAS 変数ラベルと変数フォーマットを自動生成し、かつ、SAS 変数も自動的に rename する SAS プログラムについて 解説する。なお、この手法は他の政府統計のミクロデータにも応用できる。

1. はじめに

近年、パソコンの性能の飛躍的な向上のおかげで、一昔前ならメインフレームコンピュータを駆使し ないとできなかった大容量の公的ミクロデータの分析処理が大学の研究室内で可能となった。こうした ミクロデータの「分析」手法は相当進んできているが、その元データをデータベースに編成して研究者 が便利に利用できるようにする試みはあまり見られない。現状では、個々の研究者がそれぞれその都度 苦労してデータベースを構築しているのが現実である。

公的ミクロデータの提供を受けると、ミクロデータ本体の他に、メタ情報として「符号表」が付随して くる。この符号表は、政府機関共通の「政府統計個票データレイアウト標準記法」(平成 18 年)に準拠し て作成されており、エクセルファイルでネットからもアクセス・保存が出来る。そこには、変数名、変数 の長さ、ラベル、変数コード値とその内容等が階層構造で表現されている。通常、公的ミクロデータ本体 は、固定長でカラム指定のテキストファイルか、コンマ区切りの CSV ファイルで提供される。各利用者 は、符号表を参照しながらミクロデータ本体を解釈して、必要な変数を取り出し分析処理に利用してい る。こうした処理は、変数の数やデータ件数が少ない場合はそれほど煩雑ではないが、統計法第 33 条に 基づく調査票情報の提供(旧統計法の「目的外使用」に相当)で入手した公的ミクロデータや匿名データで は、変数の数やデータ件数が膨大になり、通常の手作業ではかなり手間と時間がかかり、仮にできたとし ても、作業過程での手違いの可能性もあり得る。更に、一回分の調査データだけでなく、数回分のミクロ データを利用する場合にはかなりの作業量になる。

著者自身の経験から、このデータベース編成の作業過程をシステム化することで、分析処理に供するデ ータベースの信頼性を高めたいと長年考えてきた。ミクロデータ提供時に入手する符号表のデザインは かなり精査されており、これを入力データとして利用して、提供されたオリジナルのミクロデータ本体 を読み込むプログラムを作成して、データベースに編成する試みをここ数年行ってきた。この手法を使 って、現在、匿名データや調査票情報の提供で入手した公的ミクロデータのデータベース編成も行なっ た結果、これまでの煩雑な作業の機械化に成功した。本報告では、全国消費実態調査から作成された教育 用擬似ミクロデータをとりあげて、その手法の紹介をする。本論文で使用する擬似ミクロデータ(平成 16 年全国消費実態調査に基づく)は、(独立行政法人)統計センターに利用申請をすれば、誰でも無料で提供 されるので、本システムのプログラムを実際に使って試用することができる。

2. 擬似ミクロデータの概要

以下に擬似ミクロデータの本体の最初のレコード(図1)と符号表(図2)を示す。

> 図1 擬似ミクロデータの最初のレコード (但し、例示目的なので一部の値は変更済み)

| 政府統計⊐ | P                            | 宝施  | 時期                                    | 平成          | 16年 |     |          | 作成日           | 訂正日             |                                |    |  |
|-------|------------------------------|-----|---------------------------------------|-------------|-----|-----|----------|---------------|-----------------|--------------------------------|----|--|
| 統計調査名 | 全国消費室能調査                     | 集計  | 区分                                    | 2           | 山上朝 | 学世  | *        | ファイル名         |                 |                                |    |  |
| 調本重久  | エロバスへぶらこ<br>終心ミクロデータ(ナ相増データ) | (借ま | ————————————————————————————————————— | 高価)         |     |     |          |               | (昭会失笑)          |                                |    |  |
| コード体系 | Shift IIS                    |     | <b>けった</b><br>はブラ                     | テライ         | 空白) | を示す | ۲.       |               | ( NR 26 JL - F. |                                |    |  |
|       | 2074                         |     | 10 2 2                                |             | ЕЦ/ | 241 | 20       |               |                 |                                |    |  |
|       | 2014                         | -   |                                       |             |     |     |          |               |                 |                                |    |  |
|       |                              | _   |                                       |             |     |     |          |               |                 |                                |    |  |
|       |                              |     |                                       | バ           |     |     |          |               |                 | ·····                          |    |  |
| 行番号   | 項目名                          | 階層  | 位置                                    | イ<br>ト<br>数 | 配置  | 型   | 種別       | 変数名           | 符号              | 符号内容                           | 備考 |  |
| 1     | 世帯区分                         | 1   | 1                                     | 1           |     |     |          | SetaiKubun    | 1               | 勤労                             |    |  |
| 2     |                              |     |                                       |             |     |     |          |               | 2               | 勤労以外                           |    |  |
| 3     |                              |     |                                       |             |     |     |          |               | 3               | 無職                             |    |  |
| 4     | ,                            | 1   | 2                                     | 1           |     |     |          |               | ,               | 項目の区切り                         |    |  |
| 5     |                              | 1   |                                       |             |     |     |          |               |                 | -                              |    |  |
| 6     | 世帝人員                         | 2   | 3                                     | 2           | 2   | 1   |          | SetaiJinin    | ∆2~             | 2人~                            |    |  |
| 7     | ,<br>                        | 2   | 5                                     | 1           | -   | C   | <u> </u> |               |                 | 項目の区切り                         |    |  |
| 8     | 有某人員                         | 2   | 6                                     | 2           | 2   |     | <u> </u> | ShuugyouJinin |                 | 1人~                            |    |  |
| 10    |                              |     |                                       | 1           |     |     |          |               |                 | 作用の反抗は                         |    |  |
| 11    | ,<br>再仕民笑に題オス宣作              | 2   | 0                                     | -           |     |     |          |               | •               | 項目の区切り                         |    |  |
| 12    | 住民の構造                        | 3   | 9                                     | 1           |     |     |          | Kouzou        | 1               | 大浩                             |    |  |
| 13    | 日の得足                         |     |                                       |             |     |     |          | Nouzou        | 2               | 防火太浩                           |    |  |
| 14    |                              |     |                                       |             |     |     |          |               | 3               | 鉄骨・鉄筋コンクリート造                   |    |  |
| 15    |                              |     |                                       |             |     |     |          |               | 4               | その他(ブロック造り、レンガ造りなど)            |    |  |
| 16    |                              |     |                                       |             |     |     |          |               | v               | 不詳                             |    |  |
| 17    | ,                            | 3   | 10                                    | 1           |     |     |          |               | ,               | 項目の区切り                         |    |  |
| 18    | 住居の建て方                       | 3   | 11                                    | 1           |     |     |          | Tatekata      | 1               | 一戸建                            |    |  |
| 19    |                              |     |                                       |             |     |     |          |               | 2               | 長屋建                            |    |  |
| 20    |                              |     |                                       |             |     |     |          |               | 3               | 共同住宅(1・2階建)                    |    |  |
| 21    |                              |     |                                       |             |     |     |          |               | 4               | 共同住宅(3~5階建)                    |    |  |
| 22    |                              |     |                                       |             |     |     |          |               | 5               | 共同住宅(6~10階建)                   |    |  |
| 23    |                              |     |                                       |             |     |     |          |               | 6               | 共同住宅(11階建以上)                   |    |  |
| 24    |                              |     |                                       |             |     |     |          |               | 7               | その他                            |    |  |
| 25    |                              |     |                                       |             |     |     |          |               | v               |                                |    |  |
| 26    | ,                            | 3   | 12                                    | 1           |     |     |          |               |                 | 項目の区切り                         |    |  |
| 2/    | 住店の所有関係                      | 3   | 13                                    |             |     |     |          | Snoyuu        | 0               | 行り系(世帯員石甍)<br>  株+ ⇒(えの仙夕差)    |    |  |
| 20    |                              |     |                                       |             |     |     |          |               | 2               | (行ら系(ての)他石甍)<br>昆巻巻巻た之(設備言田)   |    |  |
| 29    |                              |     |                                       |             |     |     |          |               | 3               | 氏合具具仁七(設備寺市)<br>  足巻ききた空(設備共田) |    |  |
| 31    |                              |     |                                       |             |     |     |          |               | 5               | 周末区町村党管管住空                     |    |  |
| 32    |                              |     |                                       |             |     |     |          |               | 6               | 都市東生機構 公社等管管住室                 |    |  |
| 33    |                              |     |                                       |             |     |     |          |               | 7               | 計算:小学工業員 スピックス しつ              |    |  |
| 34    |                              |     |                                       |             |     |     |          |               | 8               | 借間                             |    |  |
| 35    |                              |     |                                       |             |     |     |          |               | 9               | 寮・寄宿舎                          |    |  |
| 36    |                              |     |                                       |             |     |     |          |               | V               | 不詳                             |    |  |
| 37    | ,                            | 2   | 14                                    | 1           |     |     |          |               | ,               | 項目の区切り                         |    |  |
| 38    | 世帯員に関する事項                    | 2   |                                       |             |     |     |          |               |                 |                                |    |  |
| 39    | 世帯主                          | 3   |                                       |             |     |     |          |               |                 |                                |    |  |
| 40    | 性別                           | 4   | 15                                    | 1           |     |     |          | S1_Sex        | 1               | 男                              |    |  |
| 41    | 1                            | 1   |                                       |             | 1   | 1   | 1        |               | 2               | 女                              | l  |  |

中略

| 512 | 有価証券購入         | 4 |      |    |   |   |          |   |        |
|-----|----------------|---|------|----|---|---|----------|---|--------|
| 513 | 株式購入           | 5 | 2848 | 15 | 2 | 1 | Youto176 |   | H      |
| 514 | ,              | 5 | 2863 | 1  |   |   |          | , | 項目の区切り |
| 515 | 他の有価証券購入       | 5 | 2864 | 15 | 2 | 1 | Youto177 |   | 円<br>円 |
| 516 |                | 5 | 2879 | 1  |   |   |          |   | 項目の区切り |
| 517 | 土地家屋借金返済       | 4 | 2880 | 15 | 2 | 1 | Youto178 |   | 円      |
| 518 | 1              | 4 | 2895 | 1  |   |   |          | , | 項目の区切り |
| 519 | 他の借金返済         | 4 | 2896 | 15 | 2 | 1 | Youto179 |   | H      |
| 520 |                | 4 | 2911 | 1  |   |   |          |   | 項目の区切り |
| 521 | 分割払·一括払購入借入金返済 | 4 | 2912 | 15 | 2 | 1 | Youto180 |   | 円<br>円 |
| 522 | 1              | 4 | 2927 | 1  |   |   |          |   | 項目の区切り |
| 523 | 財産購入           | 4 | 2928 | 15 | 2 | 1 | Youto181 |   | H      |
| 524 | 1              | 4 | 2943 | 1  |   |   |          | , | 項目の区切り |
| 525 | その他            | 4 | 2944 | 15 | 2 | 1 | Youto182 |   | A      |
| 526 |                | 4 | 2959 | 1  |   |   |          |   | 項目の区切り |
| 527 | 縁越金            | 3 | 2960 | 15 | 2 | 1 | Youto183 |   | Ħ      |

図2 擬似ミクロデータ用符号表

統計センターのホームページに 図3に示すミクロデータの概要 がある。本論文では「大規模デ ータ」を使用しており、197項 目から成る 32027 レコードの ファイルが CSV 形式のテキス トファイルで7つのファイルに 分割されている。

以下で解説する SAS プログ ラムは、この7つの CSV ファ イルと図2のエクセルファイル を入力データとしている。

3. システムの概要

- 3.1 SAS データセット作成プログラムの特徴
  - (1)エンドユーザのパソコン環境に合わせて、<u>提供されたミクロデータの元ファイルが保存されている</u> フォルダのパスを設定するだけで利用できる。ファイル名を指定する必要はない。従って、多数の 元ファイルがある場合には、便利である。
  - (2)全ての変数を一旦「文字型」変数 X1、X2、・・・、X197 として取り込んだ後、数値型に変換する。 これは、半角アルファベットの「V」と「VV」がコード値として使用されていることの対策である。
  - (3) 変数 X1~X197 を、「符号表」にある<u>変数名にすべて自動的に rename</u>して、SAS データセットを作成 する。(ただし、図 2 で ) で囲った変数 Youto001~Youto183 は Y1~Y183 に rename した。)
  - (4) 符号表にある日本語表記の「項目名」を使って<u>全ての変数に変数ラベルを自動設定</u>する。その結果、 データ分析の段階で出力する図表に、変数名ではなくて変数ラベルで表示できるようになる。
  - (5)コード値で表現されている変数を使って図表を出力する際、コード値ではなくて日本語表記ができるように、図2の符号表にある「変数名」、「符号」、「符号内容」を使って、SASフォーマットの作成 を自動的に行う。フォーマット名としては、変数名の末尾に「X」を付した(付録プログラム⑤参照)。 こうすることでフォーマットを使用する際にフォーマット名を確認する手間が省ける。また、国勢 調査のミクロデータのように、符号表にある変数名の中には、数字で終わる変数名があり、そのま まではフォーマット名としては使えない場合でも、この命名法であれば問題はない。
- 3.2 プログラムの構造と機能

本システムは次の4つのSASプログラムから成り、末尾の付録プログラム①~④に収録している。

- ① read\_giji\_zensho(all\_at\_once).sas
- 2 giji\_zensho\_codetable\_import.sas
- ③ label\_rename.sas
- ④ create\_format.sas

O全国消費実態調査

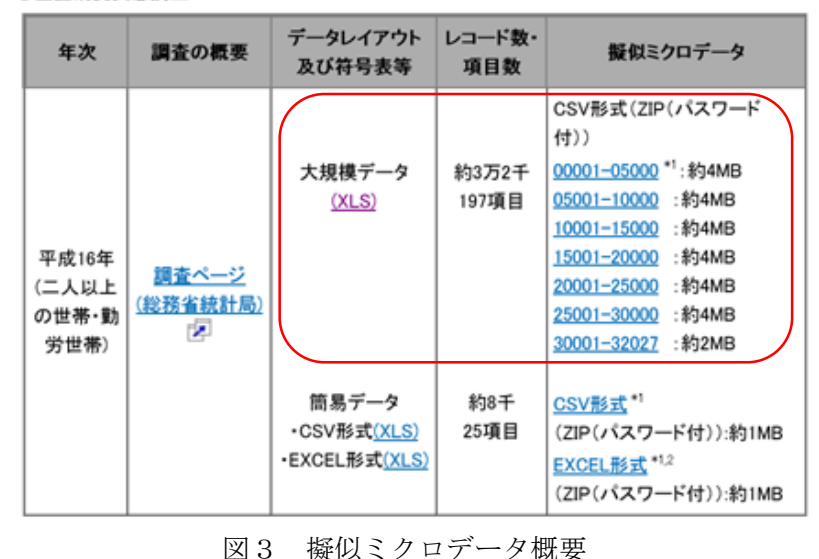

(統計センターのホームページから転載)

これらのプログラムの相互関係は図4に示す。この①から④までをこの順番で実行すれば、複数の CSVファイルで提供された擬似ミクロデータをSASデータセットとして保存できる。このデータセッ トの変数は、符号表にある「変数名」で命名されており、かつ、符号表にある「項目名」を使って変数 ラベルが定義されている。更に、符号表の「符号」と「符号内容」を使って、変数フォーマットを定義 するSASプログラム⑤(本稿末尾に収録)が自動作成される。

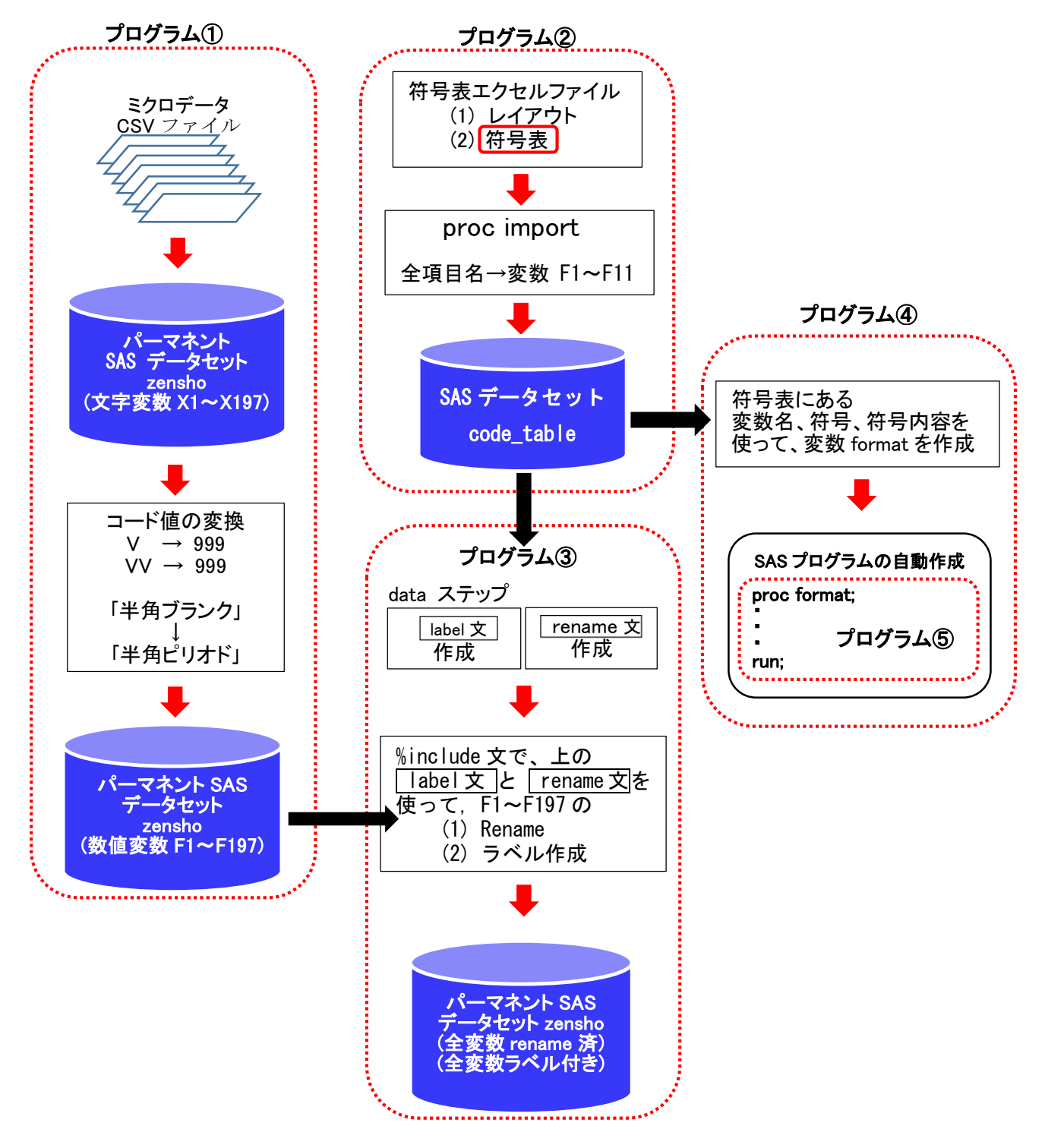

図4 プログラムの構造

3.3 本システムの利用方法

本システムを使用する際の留意点が 2つある。

ーつ目は、図2の符号表の「行番 号」、「項目名」・・・の行から上の行を 全て削除しておく ことである。その 際、オリジナルのエクセルシートの複 製のシートを作って、そのシート上で 削除して使用することを勧める。

二つ目としては、統計センター提供 の擬似ミクロデータと符号表を保存し ているドライブ名やフォルダ名の設定 が必要になる。そのために、プログラ ム①と②の冒頭部にある%let 文を使っ て SAS マクロ変数をそれぞれ 5 つと、

| G:¥全消¥全消擬似ミクロデータ                         |            |
|------------------------------------------|------------|
| ¥ ミクロデータcsv                              |            |
| GIJI_2004zensho_dataset(00001~0          | )5000).csv |
| GIJI 2004zensho dataset(05001∼1          | 0000).csv  |
| GIJI 2004zensho dataset $(10001 \sim 1)$ | 5000).csv  |
| GUI 2004zensho dataset(15001~2           | 20000) csv |
| GUI 2004zensho dataset(20001~2           | 25000) csv |
| GUI 2004zensho dataset(25001~3           | 80000) csv |
| GLU 2004zensko dataset(20001~3           | 2027) csv  |
| V zanaha narmanant                       | 12027).031 |
|                                          |            |
| zensho.sas/bdat                          | ←目動作成される   |
| code_table.sas7bdat                      | ←自動作成される   |
| ¥ 統計センター_layout_code(鍵なし).xlsx           | ←符号表       |
| ¥ 統数研研究会用program                         |            |
| read_giji_zensho(all_at_once).sas        | ←プログラム①    |
| giji_zensho_codetable_import.sas         | ←プログラム②    |
| label_rename.sas                         | ←プログラム③    |
| create_format.sas                        | ←プログラム④    |
| gjji_micro_format.sas                    | ←自動作成される   |
|                                          |            |

図5 筆者の利用環境

# 2つ指定しなければならない。

本稿の末尾の付録に示した SAS プログラムは、著者が利用しているパソコン環境の設定なので、エ ンドユーザは各自の環境に合わせた設定が必要になる。ちなみに、著者の環境は図5に示す通りであ る。白抜き文字のファイルは本システムを実行すれば、自動作成される。

以上のマクロ変数の設定をした後に、プログラム①から④までを順番に実行すれば良い。その結果、 擬似ミクロデータは zensho という名前のパーマネント SAS データセットとして作成され、かつ、変数 フォーマットを定義する SAS プログラム「giji\_micro\_format.sas」(付録プログラム⑤)も作成される。

ここで解説した全ての SAS プログラムは以下の URL から無料でダウンロードできる。プログラムの 実行に当たっては、エンドユーザは、各自で擬似ミクロデータと符号表を入手されたい。

http://mighty.gk.u-hyogo.ac.jp/confidential/giji\_micro\_SAS\_program.zip

| ちち プーガニノのしのテン          |                                                                          |
|------------------------|--------------------------------------------------------------------------|
| なわ、ノロクラム①と②で必          |                                                                          |
| 要なマクロ変数を設定した後で         | /* create_SAS_dataset.sas */                                             |
| あれば、右のプログラム「だ          | *このフロクラムを実行すれば、ミクロナータ本体かSASナータセットに取り込まれ、<br> かつ、符号表にある変数名と変数ラベルがセットされる。; |
| け」を実行しても、プログラム         | *★ 以下の①~④のSASプログラムが保存されているパスを指定して下さい。                                    |
| ①から④までが順番に自動的に         | %let program_path=G:¥全消¥全消擬似ミクロデータ¥統数研研究会用program;                       |
| 実行されて、同じ結果が得られ         | *① ミクロデータ本体をSASデータセットに取り込む:                                              |
| る。ただし、 <u>このプログラムの</u> | %include "&program_path¥read_gjji_zensho(all_at_once).sas";              |
| 冒頭部で、プログラム①から④         | <br> *② 符号表をSASデータセットに変換;                                                |
| <u>までが保存されているフォルダ</u>  | %include ~&program_path¥gjji_zensho_codetable_import.sas~;               |
| <b>のパスの設定が必要</b> となる。図 | *③ 教育用擬似ミクロデータの変数ラベル作成と変数のrename;                                        |
| 5を参考にされたい。なお、こ         | %include ~&program_path¥label_rename.sas~;                               |
| のプルグラムはどこに保存して         | *④ proc formatを作成する;                                                     |
| いても正常に作動する。            | miniciule aprogram_patri=create_ronnat.sas ,                             |
|                        | 一括実行するプログラム                                                              |

4. まとめ

本稿では、教育用擬似ミクロデータを SAS データセットに取り込む SAS プログラムを解説したが、こ こで使用した手法は、匿名データやもっと膨大なミクロデータの調査票情報の利用(例えば、国勢調査 のミクロデータ)にも応用できる。符号表のスタイルは、政府機関共通の「政府統計個票データレイア ウト標準記法」(平成 18 年)に準拠して作成されているが、細部は統計調査が異なれば多様な形式が採用 されているので、完全な汎用プログラムの開発は今の段階ではできない。例えば、筆者は現在、全国消 費実態調査の 1994 年、1999 年、2004 年の匿名データを利用しているが、その符号表には変数名がない ので、本稿で紹介したプログラムはそのままでは使えない。ただし、一部修正するだけで、SAS データ セットを作成したり、変数ラベルや変数フォーマットを簡単に自動設定することはできる。数年前に利 用した国勢調査のミクロデータの場合、符号表には変数名があり、今回とほぼ同じ手法で SAS データセ ットに編成することができた。規模の大きいミクロデータで、しかも複数の回次のデータを扱う場合 は、大幅な作業の軽減をはかることができる。

### 謝辞

擬似ミクロデータを提供して頂いた(独立行政法人)統計センターに対し、厚く御礼申し上げます。

#### 参考文献

周防節雄(2014) 政府統計ミクロデータの符号表から SAS 変数のラベルとフォーマットを自動生成する SAS プログラムの作成方法、『SAS ユーザ総会 2014 論文集』、pp831-844

付録 SAS プログラム①

| /* ① read_giji_zensho(all_at_once).sas */ options nocenter macrogen;                                                                                                    |
|----------------------------------------------------------------------------------------------------|
| *以下の5つのマクロ変数を指定してください。;<br>%let path=G:¥全消¥全消擬似ミクロデータ; *「全消擬似ミクロデータ・プロジェクト」用path名;<br>%let ds_folder= <u>zensho permanent;</u> *パーマネントSASデータセット用フォルダ名;<br>%let csvFolder= <u>ミクロデータcsv</u> ; *教育用擬似ミクロデータのCSVファイルが保存されるフォルダ名;<br>%let dsname= <u>zensho</u> ; *ミクロデータから作成されるパーマネントSASデータセット名;<br>%let SurveyName= <u>全国消費実態調査:教育用擬似ミクロデータ</u> ; *調査名:結果の表示時に使用される; |
| libname zensho "&path¥&ds_folder";                                                                                                    |
| *全国消費実態調査:擬似ミクロデータの全てのCSVファイル名の指定(ワイルドカード使用);<br>filename FL ~&path¥&csvFolder¥*.csv~;                                                                                                    |
| data zensho.&dsname<br>length X1-X197 \$15; *全ての変数を一旦文字型変数として取り込む;<br>infile FL dsd LRECL=32767;<br>input X1-X197;                                                                                                    |
|                                                                                                    |
| proc print data=zensho.&dsname (obs=25); title "①-1 &SurveyName (先頭10件)"; run;                                                                                                    |
| data zensho.&dsname set; drop i X1-X197; *文字型変数を数値型変数に変換;<br>arrav X {197}: *文字型変数:                                                                                                    |
| do i=1 to 13; if index(X[i], "V") then X[i]="." ; *数値型の欠損値(不詳);<br>if X[i]=" " then X[i]="999"; *数値型のコード(非・・);<br>end;                                                                                                    |
| array F {197} 8; *数値変数;<br>do i=1 to 197; F{i}=X{i}; end; *文字型変数を数値型変数に変換;<br>run;                                                                                                    |
| proc print data=zensho.&dsname (obs=25); title "①-2 &SurveyName (先頭10件)"; run;                                                                                                    |

数值型変数

| 結           | <b>①</b> −1 | 全  | 国消 | 費  | 実態 | 調了 | 查:才 | <b></b> | 用拶 | <b>逢似</b> | ミクロ | デー  | タ(5 | 无頭1 | 0件)      | 文字        | 型変数         |             |     |
|-------------|-------------|----|----|----|----|----|-----|---------|----|-----------|-----|-----|-----|-----|----------|-----------|-------------|-------------|-----|
| 果           | 0BS         | X1 | X2 | ХЗ | X4 | X5 | X6  | X7      | X8 | X9        | X10 | X11 | X12 | X13 | X14      | X15       | X16         | X17         | X1  |
| 그           | 1           | 1  | 2  | 1  | 1  | 1  | 1   | 1       | 2  | 1         | 1   | 3   | VV  | 1   | 18.9     | 2873.0301 | 370446.9355 | 215046.9113 | 211 |
|             | 2           | 1  | 2  | 1  | 1  | 1  | 1   | 1       | 2  | 1         | 1   | 3   | ٧V  | 1   | 15.43333 | 5055.3722 | 1134349.617 | 591755.2635 | 58( |
| ア<br>ー<br>一 | 3           | 1  | 2  | 1  | 1  | 1  | 1   | 1       | 2  | 1         | 1   | 3   | ٧V  | 1   | 15.43333 | 3337.9791 | 754758.1659 | 431302.1345 | 42( |
| 出           | 4           | 1  | 2  | 1  | 1  | 1  | 1   | 1       | 2  | 1         | 1   | 5   | ٧V  | 1   | 21.03333 | 3264.1714 | 459078.5193 | 299831.2748 | 29  |
|             | 5           | 1  | 2  | 1  | 1  | 1  | 1   | 1       | 2  | 1         | 1   | 5   | ٧V  | 1   | 8.93333  | 4282.6977 | 477208.2677 | 280483.9491 | 28( |
|             | 6           | 1  | 2  | 1  | 1  | 1  | 1   | 1       | 2  | 1         | 1   | 5   | ٧V  | 1   | 8.93333  | 4009.378  | 427095.2424 | 311914.6126 | 31. |
|             | 7           | 1  | 2  | 1  | 1  | 1  | 1   | 1       | 3  | 1         | 1   | 2   | ٧V  | 3   | 16.9     | 5853.0164 | 649738.9722 | 339553.2592 | 298 |
|             | 8           | 1  | 2  | 1  | 1  | 1  | 1   | 1       | 3  | 1         | 1   | 2   | ٧V  | 3   | 9.93333  | 2207.2164 | 568988.0138 | 280663.0595 | 244 |
|             | 9           | 1  | 2  | 1  | 1  | 1  | 1   | 1       | 3  | 1         | 1   | 2   | ٧V  | 3   | 10.96667 | 2248.3056 | 454047.5519 | 221530.6464 | 192 |
|             | 10          | 1  | 2  | 1  | 1  | 1  | 1   | 1       | 3  | 1         | 1   | 2   | VV  | 3   | 14.1     | 3947.4113 | 453147.6286 | 285956.1176 | 249 |

## ①-2 全国消費実態調査:教育用擬似ミクロデータ(先頭10件)

Γ

| 0BS | F1 | F2 | F3 | F4 | F5 | F6 | F7 | F8 | F9 | F10 | F11 | F12 | F13 | F14     | F15     | F16        | F17       | F18       |   |
|-----|----|----|----|----|----|----|----|----|----|-----|-----|-----|-----|---------|---------|------------|-----------|-----------|---|
| 1   | 1  | 2  | 1  | 1  | 1  | 1  | 1  | 2  | 1  | 1   | З   |     | 1   | 18.9000 | 2873.03 | 370446.94  | 215046.91 | 211011.15 | Γ |
| 2   | 1  | 2  | 1  | 1  | 1  | 1  | 1  | 2  | 1  | 1   | 3   |     | 1   | 15.4333 | 5055.37 | 1134349.62 | 591755.26 | 580649.86 | ! |
| 3   | 1  | 2  | 1  | 1  | 1  | 1  | 1  | 2  | 1  | 1   | 3   |     | 1   | 15.4333 | 3337.98 | 754758.17  | 431302.13 | 423207.94 | : |
| 4   | 1  | 2  | 1  | 1  | 1  | 1  | 1  | 2  | 1  | 1   | 5   |     | 1   | 21.0333 | 3264.17 | 459078.52  | 299831.27 | 299831.27 | ŀ |
| 5   | 1  | 2  | 1  | 1  | 1  | 1  | 1  | 2  | 1  | 1   | 5   |     | 1   | 8.9333  | 4282.70 | 477208.27  | 280483.95 | 280483.95 | : |
| 6   | 1  | 2  | 1  | 1  | 1  | 1  | 1  | 2  | 1  | 1   | 5   |     | 1   | 8.9333  | 4009.38 | 427095.24  | 311914.61 | 311914.61 | : |
| 7   | 1  | 2  | 1  | 1  | 1  | 1  | 1  | З  | 1  | 1   | 2   |     | 3   | 16.9000 | 5853.02 | 649738.97  | 339553.26 | 295731.14 | ŀ |
| 8   | 1  | 2  | 1  | 1  | 1  | 1  | 1  | З  | 1  | 1   | 2   |     | 3   | 9.9333  | 2207.22 | 568988.01  | 280663.06 | 244441.20 | : |
| 9   | 1  | 2  | 1  | 1  | 1  | 1  | 1  | З  | 1  | 1   | 2   |     | 3   | 10.9667 | 2248.31 | 454047.55  | 221530.65 | 192940.31 |   |
| 10  | 1  | 2  | 1  | 1  | 1  | 1  | 1  | 3  | 1  | 1   | 2   |     | 3   | 14.1000 | 3947.41 | 453147.63  | 285956.12 | 249051.14 | : |

# 付録 SAS プログラム②

| /*② gjji_zensho_codetable_import.sas */ *符号表をSASデータセットに変換;                                                                                                    |
|----------------------------------------------------------------------------------------------------|
| %let Codetable=統計センター_layout_code(鍵なし).xlsx; *符号表のファイル名;<br>%let sheet=SAS変数名なし; *符号表ファイルのシート名;                                                                                                    |
| proc import out=zensho.code_table<br>datafile=″&path¥&CodeTable″ dbms=excel replace; getnames=no; sheet=″&sheet″;<br>run;                                                                                                   |
| data zensho.code_table; *項目名に対応する変数名にrenameする;<br>set;<br>rename F1=lineNO<br>F2=Vlabel<br>F3=strata<br>F4=position<br>F5=bytes<br>F6=xhaichi<br>F7=Vtype<br>F8=xshubetsu<br>F9=variable<br>F10=Vcode<br>F11=VcodeContents; |
| run;                                                                                                    |
| proc print data=zensho.code_table; title ″② &SurveyName.符号表″; run;                                                                                                    |

付録 SAS プログラム③

```
/* ③ label_rename.sas */ *教育用擬似ミクロデータの変数ラベル作成と変数のrename;
filename out1 <sup>″</sup>&path¥<u>label.txt</u>″; *変数ラベル定義用テキスト;
filename out2 <sup>″</sup>&path¥<mark>rename.txt</mark>″; *変数F1~F197のrename用テキスト;
* 全ての変数に変数ラベルを付すためのLABEL文の中味を外部ファイルに出力;
data label_define; keep var_label variable Vlabel;
  file out1; *LABEL文の中味を外部ファイルに出力;
  length var_label $ 100;
  set zensho.code_table; if variable=""" then delete:
  *「Y」で始まる変数名を後で全て「Y」で始まる変数名(★数値型★)に置換するための
   rename文用変数名の作成;
   variable=tranwrd(variable,"Youto00","Y");
   variable=tranwrd(variable,"Youto0", "Y");
   variable=tranwrd(variable,"Youto", "Y");
  var_label=compress(variable) || '="' || compress(Vlabel || '"');
  put var_label; *最終的に作成された全ての変数に付与するラベル文の作成;
run:
proc print; title "(3-1 label"; var var label variable Vlabel; run;
data _null_;
  file out2;
  *変数F1~F197を「符号表」の変数名に変えるrename文の中味をテキストファイルに出力;
  set label define:
  statement=compress("F" || _N_ || "=" || variable);
  put statement;
run;
data zensho.&dsname; *変数F1~F197をrenameをする;
  set zensho.&dsname;
                                           rename 文
  rename
  %include "&path¥rename.txt"; ;
run;
proc print data=zensho.&dsname(obs=5); title ″③−2 変数F1~F197のrename: (先頭5件)″; run;
data zensho.&dsname; *全ての変数にラベルを付ける; set label %include "&path¥label.txt"; ;irun;
*ミクロデータのパーマネントデータセット完成;
                                                              label 文
proc print data=zensho.&dsname(obs=5);
  title "③-4 & SurveyName. パーマネントSASデータセット(先頭5件:変数名表示)"; run;
proc print data=zensho.&dsname(obs=5)<mark>[label;</mark>
  title "3-5 & SurveyName. パーマネントSASデータセット(先頭5件変数ラベル表示)"; run;
                 SetaiKubun="世帯区分
                                                                        F1=SetaiKubun
                 SetaiJinin="世帯人員
                                                                        F2=SetaiJinin
                 ShuugyouJinin="有業人員"
                                                                        F3=ShuugyouJinin
                 Kouzou="住居の構造"
                                                                        F4=Kouzou
                Tatekata=<sup>"</sup>住居の建て方"
Shoyuu=<sup>"</sup>住居の所有関係"
```

Shoyud- 任息分所有肉條 SI\_Sex="性别" SI\_Age="年齡5歳階級" SI\_Shuugyou="就業•非就業の別" SI\_KigyouKubun="企業区分" SI\_KigyouKubo="企業規模" SI\_Shokugyou="產業符号" SI\_Shokugyou="職業符号" Weight="集計用乗率" Y1="年間収入" Y2="収入総額" Y3="実収入"

Y4="経常収入

以下省略

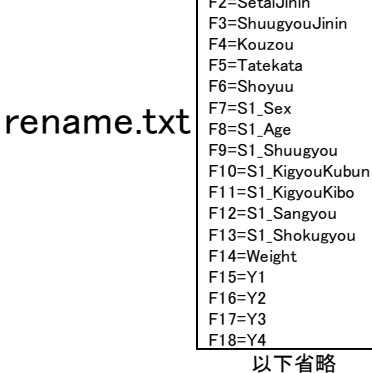

# 「公的統計のミクロデータ等を用いた研究の新展開」研究集会 @統計数理研究所 2014 年 11 月 21 日

| ② 全 | 国消費    | 実態調査:教育用擬似ミクロデ | ータ符号   | 景表       |       | 結果ビュ          | ューア画      | 面             |                    |                     |
|-----|--------|----------------|--------|----------|-------|---------------|-----------|---------------|--------------------|---------------------|
| 0BS | lineNO | Vlabel         | strata | position | bytes | xhaichi Vtype | xshubetsu | variable      | Vcode              | VcodeContents       |
| 1   | 1      | 世帯区分           | 1      | 1        | 1     |               |           | SetaiKubun    | 1                  | 勤労                  |
| 2   | 2      |                |        |          |       |               |           |               | 2                  | 勤労以外                |
| 3   | 3      |                |        |          |       |               |           |               | 3                  | 無職                  |
| 4   | 4      | ,              | 1      | 2        | 1     |               |           |               | ,                  | 項目の区切り              |
| 5   | 5      | 世帯票            | 1      |          |       |               |           |               |                    |                     |
| 6   | 6      | 世帯人員           | 2      | 3        | 2     | 2 1           |           | SetaiJinin    | $\triangle 2 \sim$ | 2人~                 |
| 7   | 7      | ,              | 2      | 5        | 1     |               |           |               |                    | 項目の区切り              |
| 8   | 8      | 有業人員           | 2      | 6        | 2     | 2 1           |           | ShuugyouJinin | $\triangle 1 \sim$ | 1人~                 |
| 9   | 9      |                |        |          |       |               |           |               | VV                 | 不詳                  |
| 10  | 10     | ,              | 2      | 8        | 1     |               |           |               | ,                  | 項目の区切り              |
| 11  | 11     | 現住居等に関する事項     | 2      |          |       |               |           |               |                    |                     |
| 12  | 12     | 住居の構造          | 3      | 9        | 1     |               |           | Kouzou        | 1                  | 木造                  |
| 13  | 13     |                |        |          |       |               |           |               | 2                  | 防火木造                |
| 14  | 14     |                |        |          |       |               |           |               | 3                  | 鉄骨・鉄筋コンクリート造        |
| 15  | 15     |                |        |          |       |               |           |               | 4                  | その他(ブロック造り、レンガ造りなど) |
| 16  | 16     |                |        |          |       |               |           |               | V                  | 不詳                  |
| 17  | 17     |                | 3      | 10       | 1     |               |           |               |                    | 項目の区切り              |
| 18  | 18     | 住居の建て方         | 3      | 11       | 1     |               |           | Tatekata      | 1                  | 一戸建                 |
| 19  | 19     |                |        |          |       |               |           |               | 2                  | 長屋建                 |
| 20  | 20     |                |        |          |       |               |           |               | 3                  | 共同住宅(1・2階建)         |
| 21  | 21     |                |        |          |       |               |           |               | 4                  | 共同住宅(3~5階建)         |
| 22  | 22     |                |        |          |       |               |           |               | 5                  | 共同住宅(6~10階建)        |
| 23  | 23     |                |        |          |       |               |           |               | 6                  | 共同住宅(11階建以上)        |
| 24  | 24     |                |        |          |       |               |           |               | 7                  | その他                 |
| 25  | 25     |                |        |          |       |               |           |               | V                  | 不詳                  |

## ③−1 label

| OBS | var_label              | variable       | Vlabel           |
|-----|------------------------|----------------|------------------|
| 1   | SetaiKubun="世帯区分"      | SetaiKubun     | 世帯区分             |
| 2   | SetaiJinin="世帯人員"      | SetaiJinin     | 世帯人員             |
| 3   | ShuugyouJinin=″有業人員″   | ShuugyouJinin  | 有業人員             |
| 4   | Kouzou=″住居の構造″         | Kouzou         | 住居の構造            |
| 5   | Tatekata=″住居の建て方″      | Tatekata       | 住居の建て方           |
| 6   | Shoyuu=″住居の所有関係″       | Shoyuu         | 住居の所有関係          |
| 7   | S1_Sex="性別"            | S1_Sex         | 性別               |
| 8   | S1_Age="年齢5歳階級"        | S1_Age         | 年齢5歳階級           |
| 9   | S1_Shuugyou=″就業・非就業の別″ | S1_Shuugyou    | 就業・非就業の別         |
| 10  | S1_KigyouKubun=″企業区分″  | S1_KigyouKubun | 企業区分             |
| 11  | S1_KigyouKibo=″企業規模″   | S1_KigyouKibo  | 企業規模             |
| 12  | S1_Sangyou="産業符号"      | S1_Sangyou     | 産業符号             |
| 13  | S1_Shokugyou=″職業符号″    | S1_Shokugyou   | 職業符号             |
| 14  | Weight="集計用乗率"         | Weight         | 集計用乗率            |
| 15  | Y1="年間収入"              | Y1             | 年間収入             |
| 16  | Y2="収入総額"              | Y2             | 収入総額             |
| 17  | Y3="実収入"               | Y3             | 実収入              |
| 18  | Y4="経常収入"              | Y4             | 経常収入             |
| 19  | Y5=″勤め先収入″             | Y5             | 勤め先収入            |
| 20  | Y6="事業·内職収入"           | Y6             | 事業·内職収入          |
| 21  | Y7="農林漁業収入"            | Y7             | 農林漁業収入           |
| 22  | Y8="家賃収入"              | Y8             | 家賃収入             |
| 23  | Y9=″他の事業収入″            | Y9             | 他の事業収入           |
| 24  | Y10="内職収入"             | Y10            | 内職収入             |
| 25  | Y11="本業以外の勤め先・事業・内職収入" | Y11            | 本業以外の勤め先・事業・内職収入 |
|     |                        |                |                  |

以下省略

## 「公的統計のミクロデータ等を用いた研究の新展開」研究集会 @統計数理研究所 2014 年 11 月 21 日

| <b>③</b> −2 | 変数F1~F     | 197のrena   | me: (先頭5件)    |        |          | re     | name   | 後      |             |                |               |            |              |         |         |            |
|-------------|------------|------------|---------------|--------|----------|--------|--------|--------|-------------|----------------|---------------|------------|--------------|---------|---------|------------|
| 0BS         | SetaiKubun | SetaiJinin | ShuugyouJinin | Kouzou | Tatekata | Shoyuu | S1_Sex | S1_Age | S1_Shuugyou | S1_KigyouKubun | S1_KigyouKibo | S1_Sangyou | S1_Shokugyou | Weight  | Y1      | Y2         |
| 1           | 1          | 2          | 1             | 1      | 1        | 1      | 1      | 2      | 1           | 1              | 3             |            | 1            | 18.9000 | 2873.03 | 370446.94  |
| 2           | 1          | 2          | 1             | 1      | 1        | 1      | 1      | 2      | 1           | 1              | 3             |            | 1            | 15.4333 | 5055.37 | 1134349.62 |
| 3           | 1          | 2          | 1             | 1      | 1        | 1      | 1      | 2      | 1           | 1              | 3             |            | 1            | 15.4333 | 3337.98 | 754758.17  |
| 4           | 1          | 2          | 1             | 1      | 1        | 1      | 1      | 2      | 1           | 1              | 5             |            | 1            | 21.0333 | 3264.17 | 459078.52  |
| 5           | 1          | 2          | 1             | 1      | 1        | 1      | 1      | 2      | 1           | 1              | 5             |            | 1            | 8.9333  | 4282.70 | 477208.27  |

③-4 全国消費実態調査:教育用擬似ミクロデータ パーマネントSASデータセット(先頭5件変数名表示)

変数ラベル付与後(label 指定なし)

| 0BS | SetaiKubun | SetaiJinin | ShuugyouJinin | Kouzou | Tatekata | Shoyuu | S1_Sex | S1_Age | S1_Shuugyou | S1_KigyouKubun | S1_KigyouKibo | S1_Sangyou | S1_Shokugyou | Weight  | Y1      | Y2         |
|-----|------------|------------|---------------|--------|----------|--------|--------|--------|-------------|----------------|---------------|------------|--------------|---------|---------|------------|
| 1   | 1          | 2          | 1             | 1      | 1        | 1      | 1      | 2      | 1           | 1              | 3             |            | 1            | 18.9000 | 2873.03 | 370446.94  |
| 2   | 1          | 2          | 1             | 1      | 1        | 1      | 1      | 2      | 1           | 1              | 3             |            | 1            | 15.4333 | 5055.37 | 1134349.62 |
| 3   | 1          | 2          | 1             | 1      | 1        | 1      | 1      | 2      | 1           | 1              | 3             |            | 1            | 15.4333 | 3337.98 | 754758.17  |
| 4   | 1          | 2          | 1             | 1      | 1        | 1      | 1      | 2      | 1           | 1              | 5             |            | 1            | 21.0333 | 3264.17 | 459078.52  |
| 5   | 1          | 2          | 1             | 1      | 1        | 1      | 1      | 2      | 1           | 1              | 5             |            | 1            | 8.9333  | 4282.70 | 477208.27  |

# ③-5 全国消費実態調査:教育用擬似ミクロデータパーマネントSASデータセット(先頭5件変数ラベル表示) 変数ラベル付与後(label 指定あり)

| OBS | 世帯区分 | 世帯人員 | 有業人員 | 住居の構造 | 住居の建て方 | 住居の所有関係 | 生計 | 年齢 5 歳 増級 | 就・非就業の別 | 企業区分 | 企業規模 | 産業符号 | 職業符号 | <b>集</b> 計用<br>乗率 | 年間収入    | 収入総額       | 実収入       | 経常収入      | 勤め先収<br>入 | 事業内職収入 | 農林漁業収入 | 家賃収入 | 他の事業収入 | 内職収入 | 本業以外の勤めた事業内職収入 | 他の経常収入   | 財産収入 | 社会保障給付   | 公的年金給付   | 他の社会保障給付 | 仕送り金 | 特別収入     | 受贈金     |
|-----|------|------|------|-------|--------|---------|----|-----------|---------|------|------|------|------|-------------------|---------|------------|-----------|-----------|-----------|--------|--------|------|--------|------|----------------|----------|------|----------|----------|----------|------|----------|---------|
| 1   | 1    | 2    | 1    | 1     | 1      | 1       | 1  | 2         | 1       | 1    | 3    |      | 1    | 18.9000           | 2873.03 | 370446.94  | 215046.91 | 211011.15 | 194775.95 | 0      | 0      | 0    | 0      | 0    | 0              | 16235.20 | 0    | 16235.20 | 16235.20 | 0        | 0    | 4035.76  | 2419.53 |
| 2   | 1    | 2    | 1    | 1     | 1      | 1       | 1  | 2         | 1       | 1    | 3    |      | 1    | 15.4333           | 5055.37 | 1134349.62 | 591755.26 | 580649.86 | 535974.67 | 0      | 0      | 0    | 0      | 0    | 0              | 44675.20 | 0    | 44675.20 | 44675.20 | 0        | 0    | 11105.40 | 6657.95 |
| 3   | 1    | 2    | 1    | 1     | 1      | 1       | 1  | 2         | 1       | 1    | 3    |      | 1    | 15.4333           | 3337.98 | 754758.17  | 431302.13 | 423207.94 | 390646.32 | 0      | 0      | 0    | 0      | 0    | 0              | 32561.62 | 0    | 32561.62 | 32561.62 | 0        | 0    | 8094.20  | 4852.66 |
| 4   | 1    | 2    | 1    | 1     | 1      | 1       | 1  | 2         | 1       | 1    | 5    |      | 1    | 21.0333           | 3264.17 | 459078.52  | 299831.27 | 299831.27 | 299831.27 | 0      | 0      | 0    | 0      | 0    | 0              | 0.00     | 0    | 0.00     | 0.00     | 0        | 0    | 0.00     | 0.00    |
| 5   | 1    | 2    | 1    | 1     | 1      | 1       | 1  | 2         | 1       | 1    | 5    |      | 1    | 8.9333            | 4282.70 | 477208.27  | 280483.95 | 280483.95 | 280483.95 | 0      | 0      | 0    | 0      | 0    | 0              | 0.00     | 0    | 0.00     | 0.00     | 0        | 0    | 0.00     | 0.00    |

# 変数ラベルと変数フォーマットの使用例

(この結果を出力したテストプログラムは本稿の末尾にある。)

### 全国消費実態調査:教育用擬似ミクロデータ

#### FREQ プロシジャ

| 住居の構造               |       |       |          |             |  |  |  |  |  |  |
|---------------------|-------|-------|----------|-------------|--|--|--|--|--|--|
| Kouzou              | 度数    | パーセント | 累積<br>度数 | 累積<br>パーセント |  |  |  |  |  |  |
| 不詳                  | 5583  | 17.43 | 5583     | 17.43       |  |  |  |  |  |  |
| 木造                  | 14064 | 43.91 | 19647    | 61.35       |  |  |  |  |  |  |
| 防火木造                | 3626  | 11.32 | 23273    | 72.67       |  |  |  |  |  |  |
| 鉄骨・鉄筋コンクリート造        | 8739  | 27.29 | 32012    | 99.95       |  |  |  |  |  |  |
| その他(ブロック造り、レンガ造りなど) | 15    | 0.05  | 32027    | 100.00      |  |  |  |  |  |  |

# 全国消費実態調査:教育用擬似ミクロデータ

### FREQ プロシジャ

| 企業規模          |      |       |          |             |  |  |  |  |  |  |  |  |
|---------------|------|-------|----------|-------------|--|--|--|--|--|--|--|--|
| S1_KigyouKibo | 度数   | パーセント | 累積<br>度数 | 累積<br>パーセント |  |  |  |  |  |  |  |  |
| 不詳            | 2763 | 8.63  | 2763     | 8.63        |  |  |  |  |  |  |  |  |
| 1~4人          | 1095 | 3.42  | 3858     | 12.05       |  |  |  |  |  |  |  |  |
| 5~29人         | 5178 | 16.17 | 9036     | 28.21       |  |  |  |  |  |  |  |  |
| 30~499人       | 9334 | 29.14 | 18370    | 57.36       |  |  |  |  |  |  |  |  |
| 500~999人      | 1571 | 4.91  | 19941    | 62.26       |  |  |  |  |  |  |  |  |
| 1000人以上       | 5428 | 16.95 | 25369    | 79.21       |  |  |  |  |  |  |  |  |
| 非就業又は官公       | 6658 | 20.79 | 32027    | 100.00      |  |  |  |  |  |  |  |  |

### 全国消費実態調査:教育用擬似ミクロデータ

#### FREQ プロシジャ

| 度数 | 表:Kouzou * S1_KigyouKibo |                     |      |       |         |          |         |         |       |  |  |  |  |
|----|--------------------------|---------------------|------|-------|---------|----------|---------|---------|-------|--|--|--|--|
|    |                          | S1_KigyouKibo(企業規模) |      |       |         |          |         |         |       |  |  |  |  |
|    | Kouzou(住居の構造)            | 不詳                  | 1~4人 | 5~29人 | 30~499人 | 500~999人 | 1000人以上 | 非就業又は官公 | 슴탉    |  |  |  |  |
|    | 不詳                       | 650                 | 290  | 982   | 1418    | 372      | 857     | 1014    | 5583  |  |  |  |  |
|    | 木造                       | 750                 | 487  | 2491  | 4369    | 649      | 2026    | 3292    | 14064 |  |  |  |  |
|    | 防火木造                     | 287                 | 55   | 520   | 1120    | 144      | 612     | 888     | 3626  |  |  |  |  |
|    | 鉄骨・鉄筋コンクリート造             | 1073                | 263  | 1185  | 2421    | 406      | 1930    | 1461    | 8739  |  |  |  |  |
|    | その他(ブロック造り、レンガ造りなど)      | 3                   | 0    | 0     | 6       | 0        | 3       | 3       | 15    |  |  |  |  |
|    | 슴탉                       | 2763                | 1095 | 5178  | 9334    | 1571     | 5428    | 6658    | 32027 |  |  |  |  |

付録 SAS プログラム④

```
/* ④ create_format.sas */ *ミクロデータ用のproc format作成;
filename out3 "&program_path¥giji_micro_format.sas";
data format; keep formatName Vcode VcodeContents;
    set zensho.code_table; *符号表のデータセットを使用;
    retain sw formatName;
    if Vlabel="," then sw=0;
    if variable NE " " AND Vtype=" " /*文字型変数*/
       then do; sw=1; formatName=variable; output; return; end;
    if sw=1 then output;
run;
|proc print; title "④-1 format対象変数(1)"; var formatName Vcode VcodeContents; run;
*★====== dataset 'format'に対して、「V」と「△」の処理を追加する=====★;
data format; set format;
    if index(Vcode, "V") > 0 then Vcode=".";
    if (formatName="S1_KigyouKibo" OR formatName="S1_KigyouKubun") AND Vcode="△"
       then Vcode="999";
       else Vcode=kcompress(Vcode, "\Delta");
run;
proc print; title "4-2 V converted to period"; run;
*★====== dataset 'format'に対する「V」と「△」の追加処理終了========★;
proc sort data=format out=format1; by formatName; run;
data format1; set format1; by formatName;
    if first.formatName then statement2='value ' || compress(formatName || 'X' );
    statement=compress(Vcode || '="' || VcodeContents || '"');
run;
proc print;
    title "④-3 format対象変数(2)";
    var formatName Vcode VcodeContents statement statement2;
run;
data _null_; file out3;
    set format1 end=final; by formatName;
    if _n_=1 then put "proc format; *&SurveyName;";
    if first formatName then put statement2;
    if last.formatName then put "
                                    " statement ";" /;
                                    " statement;
                       else put "
    if final then put "run;";
run;
```

# ④-1 format対象変数(1)

結果ビューア画面

| OBS | formatName  | Vco | de | VcodeContents       |  |  |  |  |  |
|-----|-------------|-----|----|---------------------|--|--|--|--|--|
| 1   | SetaiKubun  | 1   |    | 勤労                  |  |  |  |  |  |
| 2   | SetaiKubun  | 2   |    | 勤労以外                |  |  |  |  |  |
| 3   | SetaiKubun  | 3   |    | 無職                  |  |  |  |  |  |
| 4   | Kouzou      | 1   |    | 木造                  |  |  |  |  |  |
| 5   | Kouzou      | 2   |    | 防火木造                |  |  |  |  |  |
| 6   | Kouzou      | 3   | _  | 鉄骨・鉄筋コンクリート造        |  |  |  |  |  |
| 7   | Kouzou      | 4   | _  | その他(ブロック造り、レンガ造りなど) |  |  |  |  |  |
| 8   | Kouzou      | V   |    | 不詳                  |  |  |  |  |  |
| 9   | Tatekata    | 1   | _  | 一戸建                 |  |  |  |  |  |
| 10  | Tatekata    | 2   | _  | 長屋建                 |  |  |  |  |  |
| 11  | Tatekata    | 3   |    | 共同住宅(1・2階建)         |  |  |  |  |  |
| 12  | Tatekata    | 4   | _  | 共同住宅(3~5階建)         |  |  |  |  |  |
| 13  | Tatekata    | 5   |    | 共同住宅(6~10階建)        |  |  |  |  |  |
| 14  | Tatekata    | 6   | _  | 共同住宅(11階建以上)        |  |  |  |  |  |
| 15  | Tatekata    | 7   |    | その他                 |  |  |  |  |  |
| 16  | Tatekata    | V   | _  |                     |  |  |  |  |  |
| 17  | Shoyuu      | 1   | _  | 持ち家(世帯員名義)          |  |  |  |  |  |
| 18  | Shoyuu      | 2   | _  | 持ち家(その他名義)          |  |  |  |  |  |
| 19  | Shoyuu      | 3   | _  | 民営賃貸住宅(設備専用)        |  |  |  |  |  |
| 20  | Shoyuu      | 4   |    | 民営賃貸住宅(設備共用)        |  |  |  |  |  |
| 21  | Shoyuu      | 5   |    | 県市区町村営賃貸住宅          |  |  |  |  |  |
| 22  | Shoyuu      | 6   |    | 都市再生機構•公社等賃貸住宅      |  |  |  |  |  |
| 23  | Shoyuu      | 7   |    | 社宅・公務員住宅(借上げ含む)     |  |  |  |  |  |
| 24  | Shoyuu      | 8   |    | 借問                  |  |  |  |  |  |
| 25  | Shoyuu      | 9   |    | 寮・寄宿舎               |  |  |  |  |  |
| 26  | Shoyuu      | V   |    | 不詳                  |  |  |  |  |  |
| 27  | S1_Sex      | 1   |    | 男                   |  |  |  |  |  |
| 28  | S1_Sex      | 2   |    | 女                   |  |  |  |  |  |
| 29  | S1_Age      | Δ1  |    | 24歳未満               |  |  |  |  |  |
| 30  | S1_Age      | ∆2  |    | 25~29歳              |  |  |  |  |  |
| 31  | S1_Age      | ∆з  |    | 30~34歳              |  |  |  |  |  |
| 32  | S1_Age      | ∆4  |    | 35~39歳              |  |  |  |  |  |
| 33  | S1_Age      | Δ5  |    | 40~44歳              |  |  |  |  |  |
| 34  | S1_Age      | ∆6  |    | 45~49歳              |  |  |  |  |  |
| 35  | S1_Age      | Δ7  |    | 50~54歳              |  |  |  |  |  |
| 36  | S1_Age      | ∆8  |    | 55~59歳              |  |  |  |  |  |
| 37  | S1_Age      | ∆9  |    | 60~64歳              |  |  |  |  |  |
| 38  | S1_Age      | 10  |    | 65~69歳              |  |  |  |  |  |
| 39  | S1_Age      | 11  |    | 70~74歳              |  |  |  |  |  |
| 40  | S1_Age      | 12  |    | 75歳以上               |  |  |  |  |  |
| 41  | S1_Age      | vv  |    | 不詳                  |  |  |  |  |  |
| 42  | S1_Shuugyou | 1   |    | 就業                  |  |  |  |  |  |
| 43  | S1_Shuugyou | 2   |    | うちバート               |  |  |  |  |  |
| 44  | S1_Shuugyou | 3   |    | 非就業                 |  |  |  |  |  |
| 45  | S1_Shuugyou | 4   |    | うち仕事を探している          |  |  |  |  |  |
| 46  | S1_Shuugyou | V   |    | 不詳                  |  |  |  |  |  |

|    |                |    | _ |                   |  |  |  |  |  |  |
|----|----------------|----|---|-------------------|--|--|--|--|--|--|
| 47 | S1_KigyouKubun | 1  |   | 民営                |  |  |  |  |  |  |
| 48 | S1_KigyouKubun | 2  |   | 自営                |  |  |  |  |  |  |
| 49 | S1_KigyouKubun | 3  |   | 官公                |  |  |  |  |  |  |
| 50 | S1_KigyouKubun | Δ  |   | 非就業               |  |  |  |  |  |  |
| 51 | S1_KigyouKubun | V  |   | 不詳                |  |  |  |  |  |  |
| 52 | S1_KigyouKibo  | 1  |   | 1~4人              |  |  |  |  |  |  |
| 53 | S1_KigyouKibo  | 2  |   | 5~29人             |  |  |  |  |  |  |
| 54 | S1_KigyouKibo  | 3  |   | 30~499人           |  |  |  |  |  |  |
| 55 | S1_KigyouKibo  | 4  |   | 500~999人          |  |  |  |  |  |  |
| 56 | S1_KigyouKibo  | 5  |   | 1000人以上           |  |  |  |  |  |  |
| 57 | S1_KigyouKibo  | Δ  |   | 非就業又は官公           |  |  |  |  |  |  |
| 58 | S1_KigyouKibo  | V  |   | 不詳                |  |  |  |  |  |  |
| 59 | S1_Sangyou     | Δ1 |   | 農業                |  |  |  |  |  |  |
| 60 | S1_Sangyou     | ∆2 |   | 林業                |  |  |  |  |  |  |
| 61 | S1_Sangyou     | ∆3 |   | 漁業                |  |  |  |  |  |  |
| 62 | S1_Sangyou     | Δ4 |   | 鉱業                |  |  |  |  |  |  |
| 63 | S1_Sangyou     | ∆5 |   | 建設業               |  |  |  |  |  |  |
| 64 | S1_Sangyou     | ∆6 |   | 製造業               |  |  |  |  |  |  |
| 65 | S1_Sangyou     | Δ7 |   | 電気・ガス・熱供給・水道業     |  |  |  |  |  |  |
| 66 | S1_Sangyou     | ∆8 |   | 情報通信業             |  |  |  |  |  |  |
| 67 | S1_Sangyou     | ∆9 |   | 運輸業               |  |  |  |  |  |  |
| 68 | S1_Sangyou     | 10 |   | 卸売·小売業            |  |  |  |  |  |  |
| 69 | S1_Sangyou     | 11 |   | 金融•保険業            |  |  |  |  |  |  |
| 70 | S1_Sangyou     | 12 |   | 不動産業              |  |  |  |  |  |  |
| 71 | S1_Sangyou     | 13 |   | 飲食店·宿泊業           |  |  |  |  |  |  |
| 72 | S1_Sangyou     | 14 |   | 医療•福祉             |  |  |  |  |  |  |
| 73 | S1_Sangyou     | 15 |   | 教育·学習支援業          |  |  |  |  |  |  |
| 74 | S1_Sangyou     | 16 |   | 複合サービス事業          |  |  |  |  |  |  |
| 75 | S1_Sangyou     | 17 |   | サービス業(他に分類されないもの) |  |  |  |  |  |  |
| 76 | S1_Sangyou     | 18 |   | 公務(他に分類されないもの)    |  |  |  |  |  |  |
| 77 | S1_Sangyou     | 19 |   | その他(非就業を含む)       |  |  |  |  |  |  |
| 78 | S1_Sangyou     | vv |   | 不詳                |  |  |  |  |  |  |
| 79 | S1_Shokugyou   | Δ1 |   | 常用労務作業者           |  |  |  |  |  |  |
| 80 | S1_Shokugyou   | ∆2 |   | 臨時及び日々雇労務作業者      |  |  |  |  |  |  |
| 81 | S1_Shokugyou   | ∆3 |   | 民間職員              |  |  |  |  |  |  |
| 82 | S1_Shokugyou   | ∆4 |   | 官公職員1             |  |  |  |  |  |  |
| 83 | S1_Shokugyou   | ∆5 |   | 官公職員2             |  |  |  |  |  |  |
| 84 | S1_Shokugyou   | ∆6 |   | 商人及び職人            |  |  |  |  |  |  |
| 85 | S1_Shokugyou   | ∆7 |   | 個人経営者             |  |  |  |  |  |  |
| 86 | S1_Shokugyou   | ∆8 |   | 農林漁業従事者           |  |  |  |  |  |  |
| 87 | S1_Shokugyou   | ∆9 |   | 法人経営者             |  |  |  |  |  |  |
| 88 | S1_Shokugyou   | 10 |   | 自由業者              |  |  |  |  |  |  |
| 89 | S1_Shokugyou   | 11 |   | その他               |  |  |  |  |  |  |
| 90 | S1_Shokugyou   | 12 |   | 無職                |  |  |  |  |  |  |
| 91 | S1_Shokugyou   | VV |   | 不詳                |  |  |  |  |  |  |

S1\_KigyouKubun S1\_KigyouKubun S1\_KigyouKubun S1\_KigyouKubun S1\_KigyouKubun S1\_KigyouKibo S1\_KigyouKibo S1\_KigyouKibo S1\_KigyouKibo S1\_KigyouKibo S1\_KigyouKibo S1\_KigyouKibo S1\_Sangyou S1\_Sangyou S1\_Sangyou S1\_Sangyou S1\_Sangyou S1\_Sangyou

S1\_Sangyou S1\_Sangyou S1\_Sangyou S1\_Sangyou S1\_Sangyou S1\_Sangyou S1\_Sangyou S1\_Sangyou

S1\_Sangyou

S1\_Sangyou S1\_Sangyou S1\_Sangyou S1\_Shokugyou

S1\_Shokugyou S1\_Shokugyou S1\_Shokugyou S1\_Shokugyou S1\_Shokugyou S1\_Shokugyou S1\_Shokugyou S1\_Shokugyou S1\_Shokugyou S1\_Shokugyou

### (4)-2 V converted to period

| OBS | Vco                                          | de | VcodeContents       | formatName  |    |              |   |                   |  |  |
|-----|----------------------------------------------|----|---------------------|-------------|----|--------------|---|-------------------|--|--|
| 1   | 1                                            |    | 勤労                  | SetaiKubun  | 47 | 1            |   | 民営                |  |  |
| 2   | 2                                            |    | 勤労以外                | SetaiKubun  | 48 | 2            |   | 自営                |  |  |
| 3   | 3                                            |    | 無職                  | SetaiKubun  | 49 | 3            |   | 官公                |  |  |
| 4   | 1                                            |    | 木造                  | Kouzou      | 50 | 99!          | 9 | 非就業               |  |  |
| 5   | 2                                            |    | 防火木造                | Kouzou      | 51 | ŀ            |   | 不詳                |  |  |
| 6   | 3                                            |    | 鉄骨・鉄筋コンクリート造        | Kouzou      | 52 | 1            |   | 1~4人              |  |  |
| 7   | 4                                            |    | その他(ブロック造り、レンガ造りなど) | Kouzou      | 53 | 2            |   | 5~29人             |  |  |
| 8   |                                              |    | 不詳                  | Kouzou      | 54 | 3            |   | 30~499人           |  |  |
| 9   | 1                                            |    | 一戸建                 | Tatekata    | 55 | 4            |   | 500~999人          |  |  |
| 10  | 2                                            |    | 長屋建                 | Tatekata    | 56 | 5            |   | 1000人以上           |  |  |
| 11  | 3                                            |    | 共同住宅(1・2階建)         | Tatekata    | 57 | 991          | 9 | 非就業又は官公           |  |  |
| 12  | 4                                            |    | 共同住宅(3~5階建)         | Tatekata    | 58 | Ŀ            |   | 不詳                |  |  |
| 13  | 5                                            |    | 共同住宅(6~10階建)        | Tatekata    | 59 | 1            |   | 農業                |  |  |
| 14  | 6                                            |    | 共同住宅(11階建以上)        | Tatekata    | 60 | 2            |   | 林業                |  |  |
| 15  | 7                                            |    | その他                 | Tatekata    | 61 | 3            |   | 漁業                |  |  |
| 16  |                                              |    | 不詳                  | Tatekata    | 62 | 4            |   | 鉱業                |  |  |
| 17  | 1                                            |    | 持ち家(世帯員名義)          | Shoyuu      | 63 | 5            |   | 建設業               |  |  |
| 18  | 2                                            |    | 持ち家(その他名義)          | Shoyuu      | 64 | 6            |   | 製造業               |  |  |
| 19  | 3                                            |    | 民営賃貸住宅(設備専用)        | Shoyuu      | 65 | 7            |   | 電気・ガス・熱供給・水道業     |  |  |
| 20  | 4                                            |    | 民営賃貸住宅(設備共用)        | Shoyuu      | 66 | 8            |   | 情報通信業             |  |  |
| 21  | 5                                            |    | 県市区町村営賃貸住宅          | Shoyuu      | 67 | 9            |   | 運輸業               |  |  |
| 22  | 6                                            |    | 都市再生機構·公社等賃貸住宅      | Shoyuu      | 68 | 10           |   | 卸売・小売業            |  |  |
| 23  | 7                                            |    | 社宅・公務員住宅(借上げ含む)     | Shoyuu      | 69 | 11           |   | 金融・保険業            |  |  |
| 24  | 4 8                                          |    | 借間                  | Shoyuu      | 70 | 12           |   | 不動産業              |  |  |
| 25  | 25 9                                         |    | 寮·寄宿舎               | Shoyuu      | 71 | 13           |   | 飲食店·宿泊業           |  |  |
| 26  | <u>.                                    </u> |    | 不詳                  | Shoyuu      | 72 | 14           |   | 医療•福祉             |  |  |
| 27  | 1                                            |    | 男                   | S1_Sex      | 73 | 15           |   | 教育•学習支援業          |  |  |
| 28  | 2                                            |    | 女                   | S1_Sex      | 74 | 16           |   | 複合サービス事業          |  |  |
| 29  | 1                                            |    | 24歳未満               | S1_Age      | 75 | 17           | 1 | サービス業(他に分類されないもの) |  |  |
| 30  | 2                                            |    | 25~29歳              | S1_Age      | 76 | 18           |   | 公務(他に分類されないもの)    |  |  |
| 31  | 3                                            |    | 30~34歳              | S1_Age      | 77 | 19           | - | その他(非就業を含む)       |  |  |
| 32  | 4                                            |    | 35~39歳              | S1_Age      | 78 | Ŀ            | Ĺ | 不詳                |  |  |
| 33  | 5                                            |    | 40~44歳              | S1_Age      | 79 | 1            |   | 常用労務作業者           |  |  |
| 34  | 6                                            |    | 45~49歳              | S1_Age      | 80 | 2            | - | 臨時及び日々雇労務作業者      |  |  |
| 35  | 7                                            |    | 50~54歳              | S1_Age      | 81 | 3            | - | 民間職員              |  |  |
| 36  | 8                                            |    | 55~59歳              | S1_Age      | 82 | 4            | ⊢ | 官公職員1             |  |  |
| 37  | 9                                            |    | 60~64歳              | S1_Age      | 83 | 5            | - | 官公職員2             |  |  |
| 38  | 10                                           |    | 65~69歳              | S1_Age      | 84 | 6            | - | 商人及び職人            |  |  |
| 39  | 11                                           |    | 70~74歳              | S1_Age      | 85 | 7            | - | 1個人経営者            |  |  |
| 40  | 12                                           |    | 75歳以上               | S1_Age      | 86 | 8            | - | 一農林漁業従事者          |  |  |
| 41  | ŀ                                            |    | 不詳                  | S1_Age      | 87 | 9            | + | 法八栓宮石<br>  白肉業者   |  |  |
| 42  | 1                                            |    | 就業                  | S1_Shuugyou | 88 | 10           | - | 日田耒石              |  |  |
| 43  | 2                                            |    | うちパート               | S1_Shuugyou | 89 | 11           | + | ていれ               |  |  |
| 44  | 3                                            |    | 非就業                 | S1_Shuugyou | 90 | <b>90</b> 12 |   | 無職                |  |  |
| 45  | 4                                            |    | うち仕事を探している          | S1_Shuugyou | 91 | Ŀ            | J | 17計               |  |  |
| 46  |                                              |    | 不詳                  | S1_Shuugyou |    |              |   |                   |  |  |
|     |                                              |    |                     |             |    |              |   |                   |  |  |

## ④-3 format対象変数(2)

| OBS | formatName     | Vcode | VcodeContents       | statement               | statement2            |
|-----|----------------|-------|---------------------|-------------------------|-----------------------|
| 1   | Kouzou         | 1     | 木造                  | 1="木造"                  | value KouzouX         |
| 2   | Kouzou         | 2     | 防火木造                | 2="防火木造"                |                       |
| 3   | Kouzou         | 3     | 鉄骨・鉄筋コンクリート造        | 3="鉄骨・鉄筋コンクリート造"        |                       |
| 4   | Kouzou         | 4     | その他(ブロック造り、レンガ造りなど) | 4="その他(ブロック造り、レンガ造りなど)" |                       |
| 5   | Kouzou         |       | 不詳                  | .=~不詳~                  |                       |
| 6   | S1_Age         | 1     | 24歳未満               | 1=″24歳未満″               | value S1_AgeX         |
| 7   | S1_Age         | 2     | 25~29歳              | 2=~25~29歳~              |                       |
| 8   | S1_Age         | 3     | 30~34歳              | 3=~30~34歳~              |                       |
| 9   | S1_Age         | 4     | 35~39歳              | 4=″35~39歳″              |                       |
| 10  | S1_Age         | 5     | 40~44歳              | 5=″40~44歳″              |                       |
| 11  | S1_Age         | 6     | 45~49歳              | 6=~45~49歳~              |                       |
| 12  | S1_Age         | 7     | 50~54歳              | 7=″50~54歳″              |                       |
| 13  | S1_Age         | 8     | 55~59歳              | 8=″55~59歳″              |                       |
| 14  | S1_Age         | 9     | 60~64歳              | 9=~60~64歳~              |                       |
| 15  | S1_Age         | 10    | 65~69歳              | 10=~65~69歳~             |                       |
| 16  | S1_Age         | 11    | 70~74歳              | 11=″70~74歳″             |                       |
| 17  | S1_Age         | 12    | 75歳以上               | 12=″75歳以上″              |                       |
| 18  | S1_Age         |       | 不詳                  | .=″不詳″                  |                       |
| 19  | S1_KigyouKibo  | 1     | 1~4人                | 1=‴1~4人″                | value S1_KigyouKiboX  |
| 20  | S1_KigyouKibo  | 2     | 5~29人               | 2=‴5~29人″               |                       |
| 21  | S1_KigyouKibo  | 3     | 30~499人             | 3=″30~499人″             |                       |
| 22  | S1_KigyouKibo  | 4     | 500~999人            | 4=~500~999人~            |                       |
| 23  | S1_KigyouKibo  | 5     | 1000人以上             | 5=~1000人以上~             |                       |
| 24  | S1_KigyouKibo  | 999   | 非就業又は官公             | 999=″非就業又は官公″           |                       |
| 25  | S1_KigyouKibo  |       | 不詳                  | .="不詳"                  |                       |
| 26  | S1_KigyouKubun | 1     | 民営                  | 1="民営"                  | value S1_KigyouKubunX |
| 27  | S1_KigyouKubun | 2     | 自営                  | 2="自営"                  |                       |
| 28  | S1_KigyouKubun | 3     | 官公                  | 3=″官公″                  |                       |
| 29  | S1_KigyouKubun | 999   | 非就業                 | 999=″非就業″               |                       |
| 30  | S1_KigyouKubun |       | 不詳                  | =~不詳~                   |                       |
| 31  | S1_Sangyou     | 1     | 農業                  | 1=" 農業"                 | value S1_SangyouX     |
| 32  | S1_Sangyou     | 2     | 林業                  | 2="林業"                  |                       |
| 33  | S1_Sangyou     | 3     | 漁業                  | 3=″漁業″                  |                       |
| 34  | S1_Sangyou     | 4     | - 鉱業                | 4=~ 鉱業~                 |                       |
| 35  | S1_Sangyou     | 5     | 建設業                 | 5=″建設業″                 |                       |
| 36  | S1_Sangyou     | 6     | 製造業                 | 6="製造業"                 |                       |
| 37  | S1_Sangyou     | 7     | 電気・ガス・熱供給・水道業       | 7=~ 電気・ガス・熱供給・水道業~      |                       |
| 38  | S1_Sangyou     | 8     | 情報通信業               | 8="情報通信莱"               |                       |
| 39  | S1_Sangyou     | 9     | 運輸業                 | 9="運輸業"                 |                       |
| 40  | S1_Sangyou     | 10    | □ 卸売•小売業            | 10=~ 卸売・小売業~            |                       |
| 41  | S1_Sangyou     | 11    | 金融•保険業              | 11=~ 金融·保険業~            |                       |
| 42  | S1_Sangyou     | 12    | 个動産業                | 12="个動産業"               |                       |
| 43  | S1_Sangyou     | 13    | 飲食店・宿泊業             | 13=~飲食店•宿泊業~            |                       |
| 44  | S1_Sangyou     | 14    | 医療•福祉               | 14="医療•福祉"              |                       |
| 45  | S1_Sangyou     | 15    | 教育•学習支援業            | 15=~教育·学習支援業~           |                       |
| 46  | S1_Sangyou     | 16    | 複合サービス事業            | 16=″複合サービス事業″           |                       |

# 「公的統計のミクロデータ等を用いた研究の新展開」研究集会 @統計数理研究所 2014 年 11 月 21 日

|    |              |    | 1                 | 1                       |                     |
|----|--------------|----|-------------------|-------------------------|---------------------|
| 47 | S1_Sangyou   | 17 | サービス業(他に分類されないもの) | 17= "サービス業(他に分類されないもの)" |                     |
| 48 | S1_Sangyou   | 18 | 公務(他に分類されないもの)    | 18= "公務(他に分類されないもの)"    |                     |
| 49 | S1_Sangyou   | 19 | その他(非就業を含む)       | 19=~その他(非就業を含む)~        |                     |
| 50 | S1_Sangyou   |    | 不詳                | .=″不詳″                  |                     |
| 51 | S1_Sex       | 1  | 男                 | 1=‴男″                   | value S1_SexX       |
| 52 | S1_Sex       | 2  | 女                 | 2="女"                   |                     |
| 53 | S1_Shokugyou | 1  | 常用労務作業者           | 1="常用労務作業者"             | value S1_ShokugyouX |
| 54 | S1_Shokugyou | 2  | 臨時及び日々雇労務作業者      | 2= ~ 臨時及び日々 雇労務作業者 ~    |                     |
| 55 | S1_Shokugyou | 3  | 民間職員              | 3="民間職員"                |                     |
| 56 | S1_Shokugyou | 4  | 官公職員1             | 4=″官公職員1″               |                     |
| 57 | S1_Shokugyou | 5  | 官公職員2             | 5="官公職員2"               |                     |
| 58 | S1_Shokugyou | 6  | 商人及び職人            | 6= ″ 商人及び 職人″           |                     |
| 59 | S1_Shokugyou | 7  | 個人経営者             | 7=~個人経営者~               |                     |
| 60 | S1_Shokugyou | 8  | 農林漁業従事者           | 8="農林漁業従事者"             |                     |
| 61 | S1_Shokugyou | 9  | 法人経営者             | 9="法人経営者"               |                     |
| 62 | S1_Shokugyou | 10 | 自由業者              | 10="自由業者"               |                     |
| 63 | S1_Shokugyou | 11 | その他               | 11=″その他″                |                     |
| 64 | S1_Shokugyou | 12 | 無職                | 12=~無職~                 |                     |
| 65 | S1_Shokugyou |    | 不詳                | .="不詳"                  |                     |
| 66 | S1_Shuugyou  | 1  | 就業                | 1=″就業″                  | value S1_ShuugyouX  |
| 67 | S1_Shuugyou  | 2  | うちバート             | 2=″うちバート″               |                     |
| 68 | S1_Shuugyou  | 3  | 非就業               | 3=″非就業″                 |                     |
| 69 | S1_Shuugyou  | 4  | うち仕事を探している        | 4=″うち仕事を探している″          |                     |
| 70 | S1_Shuugyou  |    | 不詳                | .="不詳"                  |                     |
| 71 | SetaiKubun   | 1  | 勤労                | 1=~ 勤労~                 | value SetaiKubunX   |
| 72 | SetaiKubun   | 2  | 勤労以外              | 2=″勤労以外″                |                     |
| 73 | SetaiKubun   | 3  | 無職                | 3=‴無職″                  |                     |
| 74 | Shoyuu       | 1  | 持ち家(世帯員名義)        | 1=″持ち家(世帯員名義)″          | value ShoyuuX       |
| 75 | Shoyuu       | 2  | 持ち家(その他名義)        | 2= "持ち家(その他名義)"         |                     |
| 76 | Shoyuu       | 3  | 民営賃貸住宅(設備専用)      | 3="民営賃貸住宅(設備専用)"        |                     |
| 77 | Shoyuu       | 4  | 民営賃貸住宅(設備共用)      | 4=″民営賃貸住宅(設備共用)″        |                     |
| 78 | Shoyuu       | 5  | 県市区町村営賃貸住宅        | 5="県市区町村営賃貸住宅"          |                     |
| 79 | Shoyuu       | 6  | 都市再生機構•公社等賃貸住宅    | 6=‴都市再生機構·公社等賃貸住宅″      |                     |
| 80 | Shoyuu       | 7  | 社宅・公務員住宅(借上げ含む)   | 7=″社宅・公務員住宅(借上げ含む)″     |                     |
| 81 | Shoyuu       | 8  | 借間                | 8="借間"                  |                     |
| 82 | Shoyuu       | 9  | 寮·寄宿舎             | 9=″寮·寄宿舎″               |                     |
| 83 | Shoyuu       |    | 不詳                | .=‴不詳″                  |                     |
| 84 | Tatekata     | 1  | 一戸建               | 1="一戸建"                 | value TatekataX     |
| 85 | Tatekata     | 2  | 長屋建               | 2="長屋建"                 |                     |
| 86 | Tatekata     | 3  | 共同住宅(1・2階建)       | 3=″共同住宅(1・2階建)″         |                     |
| 87 | Tatekata     | 4  | 共同住宅(3~5階建)       | 4="共同住宅(3~5階建)"         |                     |
| 88 | Tatekata     | 5  | 共同住宅(6~10階建)      | 5=″共同住宅(6~10階建)″        |                     |
| 89 | Tatekata     | 6  |                   | 6=″共同住宅(11階建以上)″        |                     |
| 90 | Tatekata     | 7  | その他               | 7=″その他″                 |                     |
| 91 | Tatekata     | 1. | 不詳                | .=" 不詳"                 |                     |
|    |              | 1  | · · · ·           |                         |                     |

# 付録 プログラム⑤ 自動作成された SAS フォーマット

| proo format: * 今日消费宝能珊本,教育田塔小ミクロ                  | <i>=</i>                |                     |
|---------------------------------------------------|-------------------------|---------------------|
| proc format, *主国府貨夫恐酮宜: 软有用旗帜ミクロ<br>value Kouzou¥ | yalue S1 SangyouX       | value S1 ShuugvouX  |
|                                                   | value SI_Saligyoux      | 1_"=+ # "           |
| 1- 不垣<br>9                                        | - 辰未                    | - 祝未                |
| 2                                                 | 2- 怀未<br>2              | 2- うらハート            |
| 3 = 鉄育・鉄防コングリート這                                  | 3- 温耒                   | 35 非別来              |
| 4= その他(ノロック造り、レンカ造りなど)                            | 4= 弘美                   | 4= うち仕事を探している       |
| .= 个辞 ;                                           | 5= 建設業                  | .= 个辞 ;             |
|                                                   | 0= 製道兼                  |                     |
| value SI_AgeX                                     | /= 電気・刀人・熱供給・水追兼        |                     |
| 1= 24 咸木渦                                         | 8= 1 作 戦 通 信 兼          |                     |
| 2= 25~29 歲                                        | 9= 連輸業                  | 2= 勤劳以外             |
| 3= 30~34蔵                                         | 10= 卸売・小売業              | 3= 無職 ;             |
| 4="35~39歳"                                        | 11="金融・保険業"             |                     |
| 5= 40~44歳                                         | 12= 个動産業                | value ShoyuuX       |
| 6= 45~49 歳                                        | 13="飲食店・宿泊業"            | 1= "持ち家(世帯員名義)"     |
| 7=″ 5 0 ~ 5 4 歳″                                  | 14= "医療・福祉"             | 2="持ち家(その他名義)"      |
| 8= 55~59 歳                                        | 15= 教育・学習支援業            | 3="民営賃貸住宅(設備専用)"    |
| 9= 60~64 歳                                        | 16= 複合サービス事業            | 4="民営賃貸住宅(設備共用)"    |
| 10=″65~69歳″                                       | 17= "サービス業(他に分類されないもの)" | 5="県市区町村営賃貸住宅"      |
| 11=″70~74歳″                                       | 18="公務(他に分類されないもの)"     | 6= "都市再生機構・公社等賃貸住宅" |
| 12="75歳以上"                                        | 19="その他(非就業を含む)"        | 7="社宅・公務員住宅(借上げ含む)" |
| .="不詳";                                           | .="不詳";                 | 8="借間"              |
|                                                   |                         | 9=″寮・寄宿舎″           |
| value S1_KigyouKiboX                              | value S1_SexX           | .="不詳";             |
| 1="1~4人"                                          | 1="男"                   |                     |
| 2=" 5~29人"                                        | 2="女";                  | value TatekataX     |
| 3=″ 3 0 ~ 4 9 9 人″                                |                         | 1="一戸建"             |
| 4= 500~999人                                       | value S1_ShokugyouX     | 2="長屋建"             |
| 5= 1000人以上"                                       | 1="常用労務作業者"             | 3="共同住宅(1・2階建)"     |
| 999="非就業又は官公"                                     | 2= "臨時及び日々雇労務作業者"       | 4="共同住宅(3~5階建)"     |
| .="不詳";                                           | 3="民間職員"                | 5="共同住宅(6~10階建)"    |
|                                                   | 4="官公職員1"               | 6="共同住宅(11階建以上)"    |
| value S1_KigyouKubunX                             | 5="官公職員2"               | /= "その他"            |
|                                                   | 6= 商人及び職人               | .="不詳";             |
| 2= 目宮                                             |                         |                     |
| 3= 官公                                             | 8= 農杯漁業従事者              | run;                |
| 999= 非就業                                          | 9= 法人経営者                |                     |
| .= 个評 ;                                           | 10= 目田業者                |                     |
|                                                   |                         |                     |
|                                                   | 12= 無職                  |                     |
|                                                   | .= 个辞 ;                 |                     |

# (giji\_micro\_format.sas)

# 変数ラベルと変数フォーマットの使用例

(このプログラムの出力結果は、付録プログラム③の後ろにある。)

/\* test\_format.sas \*/ options nocenter; %let path=G:¥全消¥全消擬似ミクロデータ: \*「全消擬似ミクロデータ・プロジェクト」用path名; %let ds\_folder=zensho\_permanent; \*教育用擬似ミクロデータのCSVファイルが保存されるフォルダ名; %let SurveyName=全国消費実態調査: 教育用擬似ミクロデータ; \*調査名:結果の表示時に使用される; libname zensho "&path¥&ds\_folder"; title "&SurveyName "; proc freq data=zensho.zensho; tables kouzou / missing; format kouzou kouzouX.; run; proc freq data=zensho.zensho; tables S1\_KigyouKibo / missing; format S1\_KigyouKibo S1\_KigyouKiboX.; run; proc freq data=zensho.zensho; tables kouzou\*S1\_KigyouKibo / norow nocol nopercent missing; format S1\_KigyouKibo S1\_KigyouKiboX.; run;